#### Umi Smart Wireless

# Multi-function SPI **LED** Controller

Model: MP70-K1(A/T/S)

Controller: MP70(-A/T/S) Handheld Remote: BR06

Rayrun

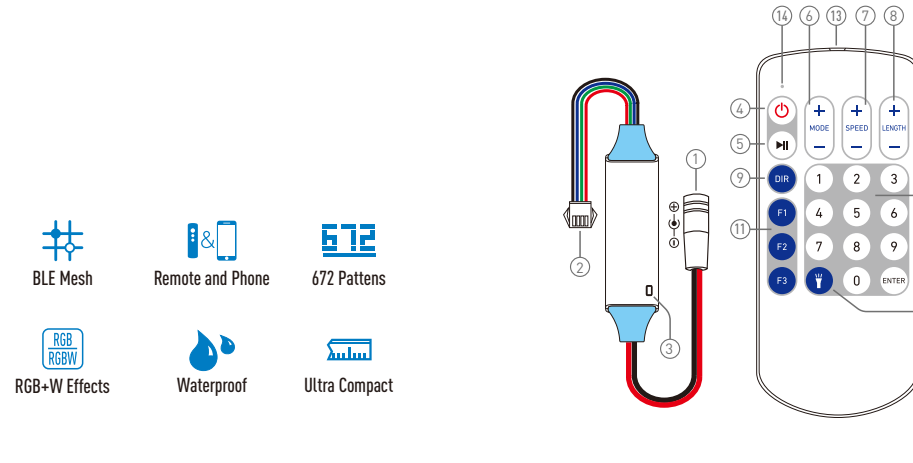

#### 11. Favorite effects and recall

User can save/load favorite program to/from F1, F2, F3 kev

To save the current running pattern to favorite, please hold press F1, F2 or F3 key for about 2 seconds. After the hold-pressing, the current program will be saved to relevant key. After saving, user can load the favorite by short press F1, F2 or F3 key.

#### 12-13. Micro flashlight

Press to turn on/off the white light source on top of the remote controller. The light will automatically turn off after 5 seconds.

#### 14. Remote indicator

The indicator will light up when remote keys pressed.

#### Operation

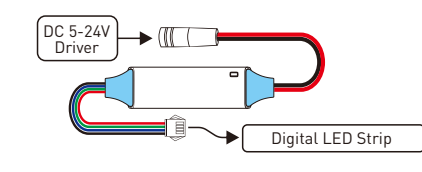

#### 15. Installation pre-caution

Please make sure the power supply's voltage is in range of the controller and is the same as the LED load. Check all cable's polarity and insulation before power on.

For proper remote signal receiving, please do not install the controller in closed metal parts.

#### 16. Pairing remote controller

Introduction

This LED controller is designed to drive various digital

LED strip or spot lights with decode IC. It can be controlled

by remote controller and Umi Smart app (-A version). With

advanced BLE mesh technology, multiple controllers can

work synchronously with a robust connection. For option,

IP68 waterproof feature is available on -S version, and

timing play function is available on -T version.

The remote controller and receiver are 1 to 1 paired as factory default. It's possible to pair up to 5 remote controllers to one receiver and each remote controller can be paired to any receiver.

To pair a new remote controller, please operate with following steps:

16.1) Plug off the power of receiver unit and plug in again after more than 5 seconds.

16.2) Press 'on/off' and 'Length +' key simultaneously within 10 seconds after receiver power on.

16.3). Release all keys, then press 'ENTER' key within another 10 seconds.

After this operation, the receiver indicator will flash white color for 3 times to display accomplishment.

#### 17. Unpair remote controller

To unpair the remote, user need to plug off and on the receiver power, then press combo key and 'F3' key in sequence. please refer to 16.1 and 16.2 about power switching and combo-key operation.

After power and combo-key operation, then press 'F3' key to unpair the remote.

#### 18. Change data format/color sequence/data range

#### CAUTION: Do not change following setting unless you fully understand your LED configuration!

To change the setting, user need to plug off and on the receiver power, then press combo key and other keys in sequence. please refer to 16.1 and 16.2 about power switching and combo-key operation. 5

#### Function

#### 1. Power supply input

The power supply voltage range is from DC 5V to 24V. The inner pole of DC jack is positive and the sleeve is negative. The output  $\oplus$  cable voltage is the same as the input power voltage, please make sure the power supply voltage is correct for both controller and the led load. The positive power cable is directly connected to the output  $\oplus$ cable inside the controller.

#### 2. LED driving signal output

This cable deliver digital driving signal. It also contains power cables connected to the input power.

The controller support 1-wire and 2-wire data format. For 2-wire data format, the cable marked 'D' runs data and cable marked 'C' runs clock signal. For 1-wire data format output, the 'D' cable runs data signal.

The data signal is sensitive to interference. Please keep the output cable away from interference and keep this cable as short as possible.

#### 3. Status indicator

-(12)

The indicator displays all working status of the controller. It shows different events as following list.

Steady blue: Normal working. Short single white flash: New command received. Yellow flash: Speed or length limit / invalid program. White flash 3 times: New remote paired or new

configuration received.

Short green flash: Timing play activated (-T model).

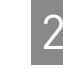

6

1. Change data format (IC type):

Key sequence: 'Combo'---'Digit1-8'---ENTER. The digit 1-8 represents different IC type (or compatible) which is listed as following table:

| Digit | ІС Туре                    | Digit | IC Type        |
|-------|----------------------------|-------|----------------|
| 1     | D7722 (rgb)                | 5     | TM1814 (rgbw)  |
| 2     | APA102/SK9822 (rgb)        | 6     | UCS2904 (rgbw) |
| 3     | WS2811/WS2813/SK6812 (rgb) | 7     | UCS8904 (rgbw) |
| 4     | SK6812 (rgbw)              | 8     | UCS512 (rgb)   |

2. Change color sequence:

Key sequence: 'Combo'---'DIR'---'Digit1-8'---ENTER. The digit 1-8 represents different RGB and white color sequence of the LED layout:

| Digit | Color Seq. | Digit | Color Seq.            |
|-------|------------|-------|-----------------------|
| 1     | RGB        | 5     | BRG                   |
| 2     | RBG        | 6     | BGR                   |
| 3     | GRB        | 7     | White in front of RGB |
| 4     | GBR        | 8     | White after RGB       |

3. Change driving pixel range:

Key sequence: 'Combo'---'F1/F2'---ENTER.

F1 key represents 500-pixel range, F2 key represents 1000-pixel range. Please note the maximum frame rate of 500-pixel is twice of 1000-pixel.

#### 19. Control by smart phone (-A or -T model)

For -A version controller, besides the remote controller, it also can be controlled by Umi Smart app. User can operate the controller from remote and/or Umi Smart app. Please search and download 'Umi Smart' app from Apple app store or Google play market to setup. There will also be a QR code on the controller for app download link.

### 4. Turn on / Standby

Turn on the controller or turn off to standby mode.

5. Plav / Pause

Toggle between running and pause mode. The pause mode will be cancelled with any new operation.

#### 6. Program mode adjust

Adjust playing program. Jump to next mode by pressing '+' key and previous mode by pressing '-'.

#### 7. Dynamic speed / static brightness

Adjust running speed of dynamic effect or the brightness of static color effect. Press '+' key to increase and '-' key to decrease.

#### 8. Unit length of dynamic modes

Adjust the program unit length of dynamic modes. Press '+' key to increase and '-' key to decrease.

#### 9. Switch running direction

Switch the running direction of dynamic programs. For most programs, there are 4 directions including forward, reverse, open and close. The direction setting is not available for the programs without direction feature.

#### 10. Program direct setting zone

User can select desired program by key in the program number ending with the 'ENTER' key.

For example to switch to program 123, please press 1-2-3 and then ENTER key to setup.

**Demo Mode:** Program '0' is a demo mode which plays all dynamic patterns in loop, each pattern will be repeated for 3 times.

#### 20. Timing play with backup battery (-T model)

A real time clock with backup battery is equipped with the -T model. With this feature, user can setup timing play function with multiple repeating features of weekday or date on the Umi Smart app.

The real time clock runs by itself and will correct time once connected to the smartphone app. The builtin backup battery will reserve the timing play setting up to 48 hours after power cut. The saved timing play function will be invalid after the backup battery runs out and it will automatically recover once being connected to smartphone again.

#### 21. Waterproof (-S model)

The IP-68 waterproof feature with glue injection finish is available on -S model controllers. For overall waterproof performance, the cables must be waterproof treated separately.

### Specification

| Working voltage     | <ul> <li>DC 5V-24V for receiver, 3V for remote</li> </ul> |
|---------------------|-----------------------------------------------------------|
| Wireless band       | BLE mesh, 2.4GHz ISM band                                 |
| Output data range   | 500/1000 Pixels                                           |
| Waterproof          | <ul> <li>IP68 for -S model, IP63 for others</li> </ul>    |
| Working temperature |                                                           |

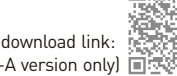

App download link: (for -A version only)

# Program List

|       | Comet         | Flows        | Fade<br>Flow | Drops        | Sand<br>Clock | Ping-<br>Pong | Sway         | Star<br>Spark | Whole<br>Change | Static<br>Color |
|-------|---------------|--------------|--------------|--------------|---------------|---------------|--------------|---------------|-----------------|-----------------|
| Index | 0-            | 1-           | 2-           | 3-           | 4-            | 5-            | 6-           | 7-            | 8-              | 9-              |
| 01    | White         | White        | White        | White        | White         | White         | White        | White         | White fade      | Red             |
| 02    | Red           | Red          | Red          | Red          | Red           | Red           | Red          | Red           | Red fade        | Orange1         |
| 03    | Orange        | Orange       | Orange       | Orange       | Orange        | Orange        | Orange       | Orange        | Orange fade     | Orange2         |
| 04    | Yellow        | Yellow       | Yellow       | Yellow       | Yellow        | Yellow        | Yellow       | Yellow        | Yellow fade     | Yellow1         |
| 05    | Green         | Green        | Green        | Green        | Green         | Green         | Green        | Green         | Green fade      | Yellow2         |
| 06    | Cyan          | Cyan         | Cyan         | Cyan         | Cyan          | Cyan          | Cyan         | Cyan          | Cyan fade       | Yellow3         |
| 07    | Blue          | Blue         | Blue         | Blue         | Blue          | Blue          | Blue         | Blue          | Blue fade       | Green           |
| 08    | Purple        | Purple       | Purple       | Purple       | Purple        | Purple        | Purple       | Purple        | Purple fade     | Cyan1           |
| 09    | Pink          | Pink         | Pink         | Pink         | Pink          | Pink          | Pink         | Pink          | Pink fade       | Cyan2           |
| 10    | White-Red     | White-Red    | White-Red    | White-Red    | White-Red     | White-Red     | White-Red    | White-Red     | W-R fade        | Cyan3           |
| 11    | White-Yellow  | White-Yellow | White-Yellow | White-Yellow | White-Yellow  | White-Yellow  | White-Yellow | White-Yellow  | W-Y fade        | Cyan4           |
| 12    | White-Green   | White-Green  | White-Green  | White-Green  | White-Green   | White-Green   | White-Green  | White-Green   | W-G fade        | Cyan5           |
| 13    | White-Cyan    | White-Cyan   | White-Cyan   | White-Cyan   | White-Cyan    | White-Cyan    | White-Cyan   | White-Cyan    | W-C fade        | Blue            |
| 14    | White-Blue    | White-Blue   | White-Blue   | White-Blue   | White-Blue    | White-Blue    | White-Blue   | White-Blue    | W-B fade        | Purple1         |
| 15    | White-Purple  | White-Purple | White-Purple | White-Purple | White-Purple  | White-Purple  | White-Purple | White-Purple  | W-P fade        | Purple2         |
| 16    | Red-Yellow    | Red-Yellow   | Red-Yellow   | Red-Yellow   | Red-Yellow    | Red-Yellow    | Red-Yellow   | Red-Yellow    | R-Y fade        | Purple3         |
| 17    | Yellow-Green  | Yellow-Green | Yellow-Green | Yellow-Green | Yellow-Green  | Yellow-Green  | Yellow-Green | Yellow-Green  | Y-G fade        | Purple4         |
| 18    | Green-Red     | Green-Red    | Green-Red    | Green-Red    | Green-Red     | Green-Red     | Green-Red    | Green-Red     | G-R fade        | Purple5         |
| 19    | Green-Cyan    | Green-Cyan   | Green-Cyan   | Green-Cyan   | Green-Cyan    | Green-Cyan    | Green-Cyan   | Green-Cyan    | G-C fade        | Mix RGB1        |
| 20    | Cyan-Blue     | Cyan-Blue    | Cyan-Blue    | Cyan-Blue    | Cyan-Blue     | Cyan-Blue     | Cyan-Blue    | Cyan-Blue     | C-B fade        | Mix RGB2        |
| 21    | Green-Blue    | Green-Blue   | Green-Blue   | Green-Blue   | Green-Blue    | Green-Blue    | Green-Blue   | Green-Blue    | G-B fade        | Mix RGB3        |
| 22    | Blue-Purple   | Blue-Purple  | Blue-Purple  | Blue-Purple  | Blue-Purple   | Blue-Purple   | Blue-Purple  | Blue-Purple   | B-P fade        | Mix RGB4        |
| 23    | Purple-Red    | Purple-Red   | Purple-Red   | Purple-Red   | Purple-Red    | Purple-Red    | Purple-Red   | Purple-Red    | P-R fade        | Mix RGB5        |
| 24    | Yellow-Blue   | Yellow-Blue  | Yellow-Blue  | Yellow-Blue  | Yellow-Blue   | Yellow-Blue   | Yellow-Blue  | Yellow-Blue   | Y-B fade        | Mix RGB6        |
| 25    | B-W-R         | B-W-R        | B-W-R        | B-W-R        | B-W-R         | B-W-R         | B-W-R        | B-W-R         | B-W-R fade      | Mix RGB7        |
| 26    | G-W-R         | G-W-R        | G-W-R        | G-W-R        | G-W-R         | G-W-R         | G-W-R        | G-W-R         | G-W-R fade      | Mix RGB8        |
| 27    | R-W-Y         | R-W-Y        | R-W-Y        | R-W-Y        | R-W-Y         | R-W-Y         | R-W-Y        | R-W-Y         | R-W-Y fade      | Mix RGB9        |
| 28    | R-G-B         | R-G-B        | R-G-B        | R-G-B        | R-G-B         | R-G-B         | R-G-B        | R-G-B         | R-G-B fade      | Mix RGB10       |
| 29    | Seven color   | Seven color  | Seven color  | Seven color  | Seven color   | Seven color   | Seven color  | Seven color   | Seven fade      | Mix RGB11       |
| 30    | W&R           | W&R          | W & R        | W & R        | W & R         | W & R         | W & R        | W & R         | W-R smooth      | Mix White       |
| 31    | W&Y           | W&Y          | W&Y          | W&Y          | W&Y           | W&Y           | W&Y          | W&Y           | W-Y smooth      | White           |
| 32    | W&G           | W&G          | W&G          | W&G          | W&G           | W&G           | W&G          | W&G           | W-G smooth      | Warm white I    |
| 33    | w & Cyan      | W & Cyan     | w & Cyan     | w & Cyan     | w & Cyan      | W & Cyan      | W & Cyan     | W & Cyan      | W-C smooth      | Warm White2     |
| 34    | W & Durplo    | W Q D        | W & Durplo   | W & Durplo   | W & Durplo    | W & Durplo    | W & Durplo   | W & Durolo    | W-B smooth      | Cool white1     |
| 24    | Warrurpie     | Not manad    | Not manad    | Not manad    | Not manad     | Not manad     | Not manad    | Not manad     | R Y cmooth      | Cool white?     |
| 30    | Headed Orange | Not maped    | Not maped    | Not maned    | Not maned     | Not maned     | Not maned    | Not maned     | Y-G smooth      | Cool white3     |
| 37    | Headed Vellow | Not maped    | Not maned    | Not maned    | Not maned     | Not maned     | Not maned    | Not maned     | G-R smooth      | Not maned       |
| 39    | Headed Green  | Not maped    | Not maped    | Not maped    | Not maped     | Not maped     | Not maped    | Not maped     | G-C smooth      | Not maped       |
| 40    | Headed Cvan   | Not maped    | Not maped    | Not maped    | Not maped     | Not maped     | Not maped    | Not maped     | C-B smooth      | Not maped       |
| 40    | Headed Blue   | Not maped    | Not maped    | Not maped    | Not maped     | Not maped     | Not maped    | Not maped     | G-B smooth      | Not maped       |
| 42    | Headed Purple | Not maped    | Not maped    | Not maped    | Not maped     | Not maped     | Not maped    | Not maped     | B-P smooth      | Not maped       |
| 43    | Headed Pink   | Not maped    | Not maped    | Not maped    | Not maped     | Not maped     | Not maped    | Not maped     | P-R smooth      | Not maped       |
| 44    | Headed R-Y    | Not maped    | Not maped    | Not maped    | Not maped     | Not maped     | Not maped    | Not maped     | Y-B smooth      | Not maped       |
| 45    | Headed Y-G    | Not maped    | Not maped    | Not maped    | Not maped     | Not maped     | Not maped    | Not maped     | B-W-R smooth    | Not maped       |
| 46    | Headed G-R    | Not maped    | Not maped    | Not maped    | Not maped     | Not maped     | Not maped    | Not maped     | G-W-R smooth    | Not maped       |
| 47    | Headed G-C    | Not maped    | Not maped    | Not maped    | Not maped     | Not maped     | Not maped    | Not maped     | R-W-Y smooth    | Not maped       |
| 48    | Headed C-B    | Not maped    | Not maped    | Not maped    | Not maped     | Not maped     | Not maped    | Not maped     | R-G-B smooth    | Not maped       |
| 49    | Headed G-B    | Not maped    | Not maped    | Not maped    | Not maped     | Not maped     | Not maped    | Not maped     | Seven smooth    | Not maped       |

# Program List

|       | Comet       | Flows       | Fade<br>Flow | Drops       | Sand<br>Clock | Ping-<br>Pong | Sway        | Star<br>Spark | Whole<br>Change | Static<br>Color |
|-------|-------------|-------------|--------------|-------------|---------------|---------------|-------------|---------------|-----------------|-----------------|
| Index | 0-          | 1-          | 2-           | 3-          | 4-            | 5-            | 6-          | 7-            | 8-              | 9-              |
| 50    | Headed B-P  | Not maped   | Not maped    | Not maped   | Not maped     | Not maped     | Not maped   | Not maped     | Not maped       | Not maped       |
| 51    | Headed P-R  | Not maped   | Not maped    | Not maped   | Not maped     | Not maped     | Not maped   | Not maped     | Not maped       | Not maped       |
| 52    | Headed Y-B  | Not maped   | Not maped    | Not maped   | Not maped     | Not maped     | Not maped   | Not maped     | Not maped       | Not maped       |
| 53    | Not maped   | Not maped   | Not maped    | Not maped   | Not maped     | Not maped     | Not maped   | Not maped     | Not maped       | Not maped       |
| 54    | Not maped   | Not maped   | Not maped    | Not maped   | Not maped     | Not maped     | Not maped   | Not maped     | Not maped       | Not maped       |
| 55    | Red-Wbgd    | Red-Wbgd    | Red-Wbgd     | Red-Wbgd    | Red-Wbgd      | Red-Wbgd      | Red-Wbgd    | Red-Wbgd      | White on/off    | Not maped       |
| 56    | Orange-Wbgd | Orange-Wbgd | Orange-Wbgd  | Orange-Wbgd | Orange-Wbgd   | Orange-Wbgd   | Orange-Wbgd | Orange-Wbgd   | Red on/off      | Not maped       |
| 57    | Yellow-Wbgd | Yellow-Wbgd | Yellow-Wbgd  | Yellow-Wbgd | Yellow-Wbgd   | Yellow-Wbgd   | Yellow-Wbgd | Yellow-Wbgd   | Orange on/off   | Not maped       |
| 58    | Green-Wbgd  | Green-Wbgd  | Green-Wbgd   | Green-Wbgd  | Green-Wbgd    | Green-Wbgd    | Green-Wbgd  | Green-Wbgd    | Yellow on/off   | Not maped       |
| 59    | Cyan-Wbgd   | Cyan-Wbgd   | Cyan-Wbgd    | Cyan-Wbgd   | Cyan-Wbgd     | Cyan-Wbgd     | Cyan-Wbgd   | Cyan-Wbgd     | Green on/off    | Not maped       |
| 60    | Blue-Wbgd   | Blue-Wbgd   | Blue-Wbgd    | Blue-Wbgd   | Blue-Wbgd     | Blue-Wbgd     | Blue-Wbgd   | Blue-Wbgd     | Cyan on/off     | Not maped       |
| 61    | Purple-Wbgd | Purple-Wbgd | Purple-Wbgd  | Purple-Wbgd | Purple-Wbgd   | Purple-Wbgd   | Purple-Wbgd | Purple-Wbgd   | Blue on/off     | Not maped       |
| 62    | White-Wbgd  | White-Wbgd  | White-Wbgd   | White-Wbgd  | White-Wbgd    | White-Wbgd    | White-Wbgd  | White-Wbgd    | Purple on/off   | Not maped       |
| 63    | R-Y-Wbgd    | R-Y-Wbgd    | R-Y-Wbgd     | R-Y-Wbgd    | R-Y-Wbgd      | R-Y-Wbgd      | R-Y-Wbgd    | R-Y-Wbgd      | Pink on/off     | Not maped       |
| 64    | Y-G-Wbgd    | Y-G-Wbgd    | Y-G-Wbgd     | Y-G-Wbgd    | Y-G-Wbgd      | Y-G-Wbgd      | Y-G-Wbgd    | Y-G-Wbgd      | W-R jump        | Not maped       |
| 65    | R-G-Wbgd    | R-G-Wbgd    | R-G-Wbgd     | R-G-Wbgd    | R-G-Wbgd      | R-G-Wbgd      | R-G-Wbgd    | R-G-Wbgd      | W-Y jump        | Not maped       |
| 66    | G-C-Wbgd    | G-C-Wbgd    | G-C-Wbgd     | G-C-Wbgd    | G-C-Wbgd      | G-C-Wbgd      | G-C-Wbgd    | G-C-Wbgd      | W-G jump        | Not maped       |
| 67    | C-B-Wbgd    | C-B-Wbgd    | C-B-Wbgd     | C-B-Wbgd    | C-B-Wbgd      | C-B-Wbgd      | C-B-Wbgd    | C-B-Wbgd      | W-C jump        | Not maped       |
| 68    | G-B-Wbgd    | G-B-Wbgd    | G-B-Wbgd     | G-B-Wbgd    | G-B-Wbgd      | G-B-Wbgd      | G-B-Wbgd    | G-B-Wbgd      | W-B jump        | Not maped       |
| 69    | B-P-Wbgd    | B-P-Wbgd    | B-P-Wbgd     | B-P-Wbgd    | B-P-Wbgd      | B-P-Wbgd      | B-P-Wbgd    | B-P-Wbgd      | W-P jump        | Not maped       |
| 70    | P-R-Wbgd    | P-R-Wbgd    | P-R-Wbgd     | P-R-Wbgd    | P-R-Wbgd      | P-R-Wbgd      | P-R-Wbgd    | P-R-Wbgd      | R-Y jump        | Not maped       |
| 71    | Y-B-Wbgd    | Y-B-Wbgd    | Y-B-Wbgd     | Y-B-Wbgd    | Y-B-Wbgd      | Y-B-Wbgd      | Y-B-Wbgd    | Y-B-Wbgd      | Y-G jump        | Not maped       |
| 72    | 7Color-Wbgd | 7Color-Wbgd | 7Color-Wbgd  | 7Color-Wbgd | 7Color-Wbgd   | 7Color-Wbgd   | 7Color-Wbgd | 7Color-Wbgd   | R-G jump        | Not maped       |
| 73    | White-Rbgd  | White-Rbgd  | White-Rbgd   | White-Rbgd  | White-Rbgd    | White-Rbgd    | White-Rbgd  | White-Rbgd    | G-C jump        | Not maped       |
| 74    | White-Ybgd  | White-Ybgd  | White-Ybgd   | White-Ybgd  | White-Ybgd    | White-Ybgd    | White-Ybgd  | White-Ybgd    | C-B jump        | Not maped       |
| 75    | White-Gbgd  | White-Gbgd  | White-Gbgd   | White-Gbgd  | White-Gbgd    | White-Gbgd    | White-Gbgd  | White-Gbgd    | G-B jump        | Not maped       |
| 76    | White-Cbgd  | White-Cbgd  | White-Cbgd   | White-Cbgd  | White-Cbgd    | White-Cbgd    | White-Cbgd  | White-Cbgd    | B-P jump        | Not maped       |
| 77    | White-Bbgd  | White-Bbgd  | White-Bbgd   | White-Bbgd  | White-Bbgd    | White-Bbgd    | White-Bbgd  | White-Bbgd    | P-R jump        | Not maped       |
| 78    | White-Pbgd  | White-Pbgd  | White-Pbgd   | White-Pbgd  | White-Pbgd    | White-Pbgd    | White-Pbgd  | White-Pbgd    | Y-B jump        | Not maped       |
| 79    | Red-Rbgd    | Red-Rbgd    | Red-Rbgd     | Red-Rbgd    | Red-Rbgd      | Red-Rbgd      | Red-Rbgd    | Red-Rbgd      | B-W-R jump      | Not maped       |
| 80    | 0-Obgd      | O-Obgd      | 0-Obgd       | 0-Obgd      | O-Obgd        | 0-Obgd        | 0-Obgd      | O-Obgd        | G-W-R jump      | Not maped       |
| 81    | Y-Ybgd      | Y-Ybgd      | Y-Ybgd       | Y-Ybgd      | Y-Ybgd        | Y-Ybgd        | Y-Ybgd      | Y-Ybgd        | R-W-Y jump      | Not maped       |
| 82    | G-Gbgd      | G-Gbgd      | G-Gbgd       | G-Gbgd      | G-Gbgd        | G-Gbgd        | G-Gbgd      | G-Gbgd        | R-G-B jump      | Not maped       |
| 83    | C-Cbgd      | C-Cbgd      | C-Cbgd       | C-Cbgd      | C-Cbgd        | C-Cbgd        | C-Cbgd      | C-Cbgd        | Seven jump      | Not maped       |
| 84    | B-Bbgd      | B-Bbgd      | B-Bbgd       | B-Bbgd      | B-Bbgd        | B-Bbgd        | B-Bbgd      | B-Bbgd        | W&R on/off      | Not maped       |
| 85    | P-Pbgd      | P-Pbgd      | P-Pbgd       | P-Pbgd      | P-Pbgd        | P-Pbgd        | P-Pbgd      | P-Pbgd        | W&Y on/off      | Not maped       |
| 86    | Not maped   | Not maped   | Not maped    | Not maped   | Not maped     | Not maped     | Not maped   | Not maped     | W&G on/off      | Not maped       |
| 87    | Not maped   | Not maped   | Not maped    | Not maped   | Not maped     | Not maped     | Not maped   | Not maped     | W&C on/off      | Not maped       |
| 88    | Not maped   | Not maped   | Not maped    | Not maped   | Not maped     | Not maped     | Not maped   | Not maped     | W&B on/off      | Not maped       |
| 89    | Not maped   | Not maped   | Not maped    | Not maped   | Not maped     | Not maped     | Not maped   | Not maped     | W&P on/off      | Not maped       |
| 90    | Not maped   | Not maped   | Not maped    | Not maped   | Not maped     | Not maped     | Not maped   | Not maped     | W&R fade        | Not maped       |
| 91    | Not maped   | Not maped   | Not maped    | Not maped   | Not maped     | Not maped     | Not maped   | Not maped     | W&Y fade        | Not maped       |
| 92    | Not maped   | Not maped   | Not maped    | Not maped   | Not maped     | Not maped     | Not maped   | Not maped     | W&G fade        | Not maped       |
| 93    | Not maped   | Not maped   | Not maped    | Not maped   | Not maped     | Not maped     | Not maped   | Not maped     | W&C fade        | Not maped       |
| 94    | Not maped   | Not maped   | Not maped    | Not maped   | Not maped     | Not maped     | Not maped   | Not maped     | W&B fade        | Not maped       |
| 95    | Not maped   | Not maped   | Not maped    | Not maped   | Not maped     | Not maped     | Not maped   | Not maped     | W&P fade        | Not maped       |

Notes:

The programs with blue background is only available for RGBW models.
 R=red, Y=yellow, O=orange, G=green, C=Cyan, B=blue, W=white, P=purple.
 bgd = background.

4. Program '0' is demo mode.

# Umi智能无线

# 多功能SPI 幻彩LED控制器

型号:MP70-K1(A/T/S)

主机: MP70(-A/T/S) 遥控器: BR06

Rayrun

■ 简介

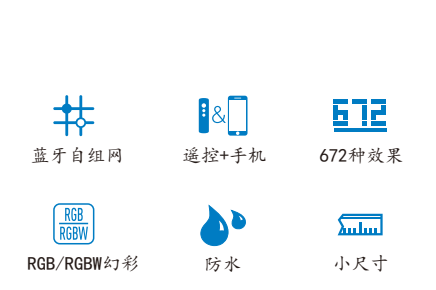

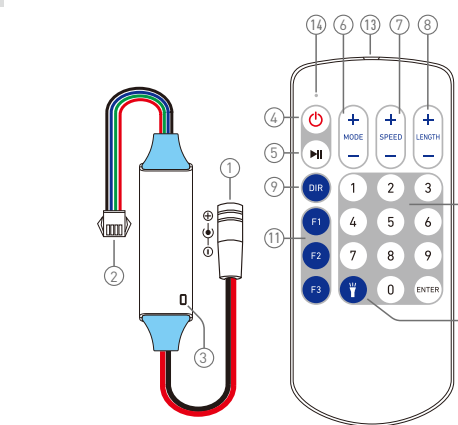

该LED控制器用于驱动各种带解码IC的数字LED灯

条或点光源。它可以通过遥控器和智能手机应用程序(-

A版)进行控制。借助先进的蓝牙自组网技术,多个控制

器可以可靠互联并同步工作。型号后缀为-S的机型具有

IP68防水功能,后缀为-T的机型具有定时播放功能。

#### 11. 调出与保存喜好库

用户可以通过 F1、F2、F3 键调出或保存喜欢的程 序。要将当前运行模式保存到喜好库,请长按F1、F2或 F3键约1秒钟,之后当前程序和设置将被保存到该键。保 存后,用户可以通过短按F1、F2或F3键调出喜好库。

#### 12-13. 微型手电筒

按下此按键可打开/关闭遥控器顶部的光源。灯光会 在大约5秒钟后自动关闭。

#### 14. 遥控指示灯

按下遥控器按键时指示灯会亮起。

# ■ 操作方法

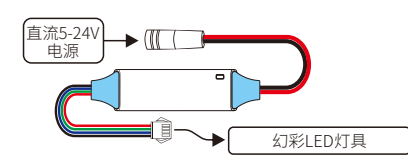

## 15. 安装注意事项

请确保电源电压在控制器接受范围内,并且与控制 器驱动的LED灯具电压相同。通电前请确保所有电缆的 极性正确并已良好绝缘。

为了确保控制器能正常接收无线信号,请勿将控制 器安装在有大面积金属遮蔽的场合。

#### 16. 配对遥控器

遥控器和控制器出厂默认为1对1配对形式。一个控 制器最多可以配对5个遥控器,而遥控器可以配对到任意 控制器。

要配对新的遥控器,请按以下步骤操作: 16.1) 断开控制器的电源,并在5秒以后重新通电。 16.2) 在控制器通电10秒钟内,同时短按遥控器的 "开/关"和"LENGTH+"键。

16.3) 松开所有按键, 在10 秒内再按"ENTER"键。 完成此操作后,控制器指示灯将闪烁3次白色以显 示配对完成。

# 17.取消配对

遥控器取消配对的操作与配对操作类似,首先按步 骤16.1和16.2进行通断电和组合键操作,然后松开所有 按键,在10秒钟内再按"F3"键取消配对遥控器。

## 18. 更改IC类型/颜色顺序/驱动点数

#### 注意:除非您完全了解您的LED配置,否则请勿更 改以下设置!

要更改这些设置,请先关闭再打开控制器电源,然 后依次按组合键和其他键。电源通断和组合键操作请 参考16.1和16.2。

# ■ 功能

#### 1. 电源输入

控制器可接受5V至24V的直流电源,电源输入插座的 极性为内正外负。信号输出电缆上的电源线与电源输入 正极线直接相连,因此请确保IFD的额定电压与控制器 供电电压相符。

### 2.LED驱动信号输出

该电缆输出数字驱动信号,同时它还包含直接连接 到电源输入的电源线。

控制器支持1线和2线数据格式。对于2线数据格式, 标有"D"的电缆输出数据,标有"C"的电缆运输出时钟信 号。对于1线数据格式输出,"D"电缆为数据信号。

数据信号对干扰很敏感。请尽量缩短输出电缆到 LED灯具的连线距离,并使该电缆远离干扰源。

#### 3. 状态指示灯

-(12)

5

该指示灯显示控制器的工作状态,指示灯的闪烁方 式与工作状态的对应关系如下: 蓝色常亮:正常工作。 白色短闪:收到命令。

黄色闪烁:速度或长度限制/无效程序。 白色闪烁3次:新遥控器配对或接收到新配置。 绿色短时快闪:已开启定时播放功能(-T机型)

| 数字 | IC类型                      | 数字 | IC类型           |
|----|---------------------------|----|----------------|
| 1  | D7722 (rgb)               | 5  | TM1814 (rgbw)  |
| 2  | APA102/SK9822 (rgb)       | 6  | UCS2904 (rgbw) |
| 3  | WS2811/WS2813/SK6812(rgb) | 7  | UCS8904 (rgbw) |
| 4  | SK6812 (rgbw)             | 8  | UCS512 (rgb)   |

#### 2. 改变颜色顺序:

按键顺序:组合键---DIR---数字键1-8---ENTER。 数字1-8代表LED布局的不同RGB和白色顺序:

| ** = | 部央断向 | ** = | 部在断点     |
|------|------|------|----------|
| 奴子   | 顾巴顺序 | 奴子   | 顾巴顺序     |
| 1    | RGB  | 5    | BRG      |
| 2    | RBG  | 6    | BGR      |
| 3    | GRB  | 7    | 白色在RGB之前 |
| 4    | GBR  | 8    | 白色在RGB之后 |

3.改变驱动点数范围:

按键顺序: 组合键---F1/F2---ENTER.

F1键代表500点,F2键代表1000点。请注意,500点时的最 高播放帧率是1000点的两倍。

#### 19. 智能手机控制(-A/-T机型)

MP70-A和MP70-T机型还可以通过UmiSmart app进行控制。请从各应用市场搜索并下载"Umi Smart"应用,或扫描控制器机身上的二维码安装APP。

## 4. 开机/待机

打开控制器或关闭到待机状态。

#### 5.播放/暂停

暂停动态模式或者重新开始播放。暂停状态下,控制 器如果收到新指令会退出暂停状态。

#### 6. 程序调整

调整播放程序。按"+"键跳转到下一个模式,按"-"键 跳转到上一个模式。

#### 7. 动态速度/静态亮度

调整动态效果的运行速度或静态颜色的亮度。按"+" 键增加,"-"键减少。

#### 8. 动态模式的单位长度

调整动态模式的程序单元长度。按"+"键增加,"-"键 减少。

#### 9. 切换运行方向

切换动态程序的运行方向。对于大多数程序有4个 运行方向,包括正向、反向、两边向中间和中间向两边。 方向设置不适用于没有方向功能的动态程序。

#### 10.程序直接设置

2

用户可以通过键入以"ENTER"键结尾的程序号来选 择所需的程序。

例如如果要切换到程序123,请按1-2-3键,再按 FNTFR键完成设置。

演示模式:程序号0是动态演示模式,演示模式下控制 器将自动循环播放所有动态程序。

# 3

#### 20. 可断电保持的定时播放功能(仅限-T机型)

MP70-T机型配备了带后备电源的实时钟功能。用 户可以通过UmiSmart应用设置可编辑日期、时间和 灯具状态的定时播放功能。

本机的时钟在连接到手机后会自动校准,后备电 源可以确保在断电48小时内仍正常运行定时播放设 置。在断电旦后备电源用尽的情况下定时播放功能会 暂时失效,在控制器再次连接手机后即可自动恢复。

#### 21. IP68防水(仅限-S机型)

后缀为-S版本的控制器应用了注胶防水工艺,可以 达到IP68的防水等级。为了确保整体的防水效果,需要 对输入输出电缆做单独的防水处理。

# ■规格

| 工作电压 |                 |
|------|-----------------|
| 无线频段 | 蓝牙自组网,2.4GHzISM |
| 驱动点数 | 500/1000像素      |
| 防水等级 |                 |
| 工作温度 |                 |

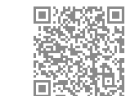

扫码下载APP: (-A/-T机型)

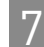

1.改变数据格式(IC类型):

按键顺序:组合键---数字键1-8---ENTER。

| 数字1-8代表不同的IC型号,IC型号如下表所示: |
|---------------------------|
|---------------------------|

| 数字 | IC类型                      | 数字 | IC类型           |
|----|---------------------------|----|----------------|
| 1  | D7722 (rgb)               | 5  | TM1814 (rgbw)  |
| 2  | APA102/SK9822(rgb)        | 6  | UCS2904 (rgbw) |
| 3  | WS2811/WS2813/SK6812(rgb) | 7  | UCS8904 (rgbw) |
| 4  | SK6812 (rgbw)             | 8  | UCS512 (rgb)   |

6

# ■程序列表

|     | 彗星   | 流水  | 渐变  | 流星  | 沙漏  | 乒乓  | 摇摆  | 星光闪烁     | 整体变换  | 静态颜色    |
|-----|------|-----|-----|-----|-----|-----|-----|----------|-------|---------|
| 节目号 | 0-   | 1-  | 2-  | 3-  | 4-  | 5-  | 6-  | 7-       | 8-    | 9-      |
| 01  | 白    | 白   | 白   | 白   | 白   | 白   | 白   | 白        | 白渐变   | źI      |
| 02  | 红    | 红   | ٤   | ٤   | 红   | 红   | 红   | 红        | 红渐变   | 橙1      |
| 03  | 橙    | 橙   | 橙   | 橙   | 橙   | 橙   | 橙   | 橙        | 橙渐变   | 橙2      |
| 04  | 黄    | 黄   | 黄   | 黄   | 黄   | 黄   | 黄   | 黄        | 黄渐变   | 黄1      |
| 05  | 绿    | 绿   | 绿   | 绿   | 绿   | 绿   | 绿   | 绿        | 绿渐变   | 黄2      |
| 06  | 青    | 青   | 青   | 青   | 青   | 青   | 青   | 青        | 青渐变   | 黄3      |
| 07  | 蓝    | 蓝   | 蓝   | 蓝   | 蓝   | 蓝   | 蓝   | 蓝        | 蓝渐变   | 绿       |
| 08  | 紫    | 紫   | 紫   | 紫   | 紫   | 紫   | 紫   | 紫        | 紫渐变   | 青1      |
| 09  | 粉红   | 粉红  | 粉红  | 粉红  | 粉红  | 粉红  | 粉红  | 粉红       | 粉红渐变  | 青2      |
| 10  | 白-红  | 白-红 | 白-红 | 白-红 | 白-红 | 白-红 | 白-红 | 白-红      | 白红渐变  | 青3      |
| 11  | 白-黄  | 白-黄 | 白-黄 | 白-黄 | 白-黄 | 白-黄 | 白-黄 | 白-黄      | 白黄渐变  | 青4      |
| 12  | 白-绿  | 白-绿 | 白-绿 | 白-绿 | 白-绿 | 白-绿 | 白-绿 | 白-绿      | 白绿渐变  | 青5      |
| 13  | 白-青  | 白-青 | 白-青 | 白-青 | 白-青 | 白-青 | 白-青 | 白-青      | 白青渐变  | 蓝       |
| 14  | 白-蓝  | 白-蓝 | 白蓝  | 白蓝  | 白-蓝 | 白-蓝 | 白-蓝 | 白-蓝      | 白蓝渐变  | 紫1      |
| 15  | 白-紫  | 白-紫 | 白-紫 | 白-紫 | 白-紫 | 白-紫 | 白-紫 | 白-紫      | 白紫渐变  | 紫2      |
| 16  | 红-黄  | 红-黄 | 红-黄 | 红-黄 | 红-黄 | 红-黄 | 红-黄 | 红-黄      | 红黄渐变  | 紫3      |
| 17  | 黄-绿  | 黄-绿 | 黄-绿 | 黄-绿 | 黄-绿 | 黄-绿 | 黄-绿 | 黄-绿      | 黄绿渐变  | 紫4      |
| 18  | 绿-红  | 绿-红 | 绿-红 | 绿-红 | 绿-红 | 绿-红 | 绿-红 | 绿-红      | 绿红渐变  | 紫5      |
| 19  | 绿-青  | 绿-青 | 绿-青 | 绿-青 | 绿-青 | 绿-青 | 绿-青 | 绿-青      | 绿青渐变  | 混合RGB1  |
| 20  | 青-蓝  | 青-蓝 | 青-蓝 | 青-蓝 | 青-蓝 | 青-蓝 | 青-蓝 | 青-蓝      | 青蓝渐变  | 混合RGB2  |
| 21  | 绿-蓝  | 绿-蓝 | 绿-蓝 | 绿-蓝 | 绿-蓝 | 绿-蓝 | 绿-蓝 | 绿-蓝      | 绿蓝渐变  | 混合RGB3  |
| 22  | 蓝-紫  | 蓝-紫 | 蓝-紫 | 蓝-紫 | 蓝-紫 | 蓝-紫 | 蓝-紫 | 蓝-紫      | 蓝紫渐变  | 混合RGB4  |
| 23  | 紫-红  | 紫-红 | 紫-红 | 紫-红 | 紫-红 | 紫-红 | 紫-红 | 紫-红      | 紫红渐变  | 混合RGB5  |
| 24  | 黄-蓝  | 黄-蓝 | 黄-蓝 | 黄-蓝 | 黄-蓝 | 黄-蓝 | 黄-蓝 | 黄-蓝      | 黄蓝渐变  | 混合RGB6  |
| 25  | 蓝白红  | 蓝白红 | 蓝白红 | 蓝白红 | 蓝白红 | 蓝白红 | 蓝白红 | 蓝白红      | 蓝白红渐变 | 混合RGB7  |
| 26  | 绿白红  | 绿白红 | 绿白红 | 绿白红 | 绿白红 | 绿白红 | 绿白红 | 绿白红      | 绿白红渐变 | 混合RGB8  |
| 27  | 红白黄  | 红白黄 | 红白黄 | 红白黄 | 红白黄 | 红白黄 | 红白黄 | 红白黄      | 红白黄渐变 | 混合RGB9  |
| 28  | 红绿蓝  | 红绿蓝 | 红绿蓝 | 红绿蓝 | 红绿蓝 | 红绿蓝 | 红绿蓝 | 红绿蓝      | 红绿蓝渐变 | 混合RGB10 |
| 29  | 七色   | 七色  | 七色  | 七色  | 七色  | 七色  | 七色  | 七色       | 七色渐变  | 混合RGB11 |
| 30  | 白加红  | 白加红 | 自加红 | 自加红 | 自加红 | 自加红 | 自加红 | 自加红      | 白红渐变  | 混合白     |
| 31  | 白加黄  | 白加黄 | 白加黄 | 白加黄 | 白加黄 | 白加黄 | 白加黄 | 白加黄      | 白黄渐变  | 白       |
| 32  | 白加绿  | 白加绿 | 白加绿 | 白加绿 | 白加绿 | 白加绿 | 白加绿 | 白加绿      | 白绿渐变  | 暖白1     |
| 33  | 白加青  | 白加青 | 白加青 | 白加青 | 白加青 | 白加青 | 自加青 | 白加青      | 白青渐变  | 暖白2     |
| 34  | 白加蓝  | 白加蓝 | 白加蓝 | 白加蓝 | 白加蓝 | 白加蓝 | 白加蓝 | 白加蓝      | 白蓝渐变  | 绿白      |
| 35  | 白加紫  | 白加紫 | 白加紫 | 白加紫 | 白加紫 | 自加紫 | 自加紫 | 白加紫      | 白紫渐变  | 冷白1     |
| 36  | 白头红  | 空   | 空   | 空   | 空   | 空   | 空   | 空        | 红黄渐变  | 冷白2     |
| 37  | 白头橙  | 空   | 空   | 空   | 空   | 空   | 空   | <u>空</u> | 黄绿渐变  | 冷白3     |
| 38  | 白头黄  | 空   | 空   | 空   | 空   | 空   | 空   | <u>空</u> | 绿红渐变  | 空       |
| 39  | 白头绿  | 空   | 空   | 空   | 空   | 空   | 空   | 空        | 绿青渐变  | 空       |
| 40  | 白头青  | 空   | 空   | 空   | 空   | 空   | 空   | 空        | 青蓝渐变  | 空       |
| 41  | 白头蓝  | 空   | 空   | 空   | 空   | 空   | 空   | 空        | 绿蓝渐变  | 空       |
| 42  | 白头紫  | 空   | 空   | 空   | 空   | 空   | 空   | 空        | 蓝紫渐变  | 空       |
| 43  | 白头粉红 | 空   | 空   | 空   | 空   | 空   | 空   | 空        | 紫红渐变  | 空       |
| 44  | 白头红黄 | 空   | 空   | 空   | 空   | 空   | 空   | 空        | 黄蓝渐变  | 空       |
| 45  | 白头黄绿 | 空   | 空   | 空   | 空   | 空   | 空   | 空        | 蓝白红渐变 | 空       |
| 46  | 白头绿红 | 空   | 空   | 空   | 空   | 空   | 空   | 空        | 绿白红渐变 | 空       |
| 47  | 白头绿青 | 空   | 空   | 空   | 空   | 空   | 空   | 空        | 红白黄渐变 | 空       |
| 48  | 白头青蓝 | 空   | 空   | 空   | 空   | 空   | 空   | 空        | 红绿蓝渐变 | 空       |
| 49  | 白头绿蓝 | 空   | 空   | 空   | 空   | 空   | 空   | 空        | 七色渐变  | 空       |

# ■程序列表

|     | 彗星         | 流水       | 渐变       | 流星       | 沙漏       | 乒乓          | 摇摆       | 星光闪烁     | 整体变换  | 静态颜色     |
|-----|------------|----------|----------|----------|----------|-------------|----------|----------|-------|----------|
| 节目号 | 0-         | 1-       | 2-       | 3-       | 4-       | 5-          | 6-       | 7-       | 8-    | 9-       |
| 50  | 白头蓝紫       | 空        | 空        | 空        | 空        | 空           | 空        | 空        | 空     | 空        |
| 51  | 白头紫红       | 空        | 空        | 空        | 空        | 空           | 空        | 空        | 空     | 空        |
| 52  | 白头黄蓝       | 空        | 空        | 空        | 空        | 空           | 空        | 空        | 空     | 空        |
| 53  | 空          | 空        | 空        | 空        | 空        | 空           | 空        | 空        | 空     | 空        |
| 54  | 空          | 空        | 空        | 空        | 空        | 空           | 空        | 空        | 空     | 空        |
| 55  | 红-白底       | 红-白底     | 红-白底     | 红-白底     | 红-白底     | 红-白底        | 红-白底     | 红-白底     | 白开关   | 空        |
| 56  | 橙-白底       | 橙-白底     | 橙-白底     | 橙-白底     | 橙-白底     | 橙-白底        | 橙-白底     | 橙白底      | 红开关   | 空        |
| 57  | 黄-白底       | 黄-白底     | 黄-白底     | 黄-白底     | 黄-白底     | 黄-白底        | 黄-白底     | 黄-白底     | 橙开关   | 空        |
| 58  | 绿-白底       | 绿-白底     | 绿-白底     | 绿-白底     | 绿-白底     | 绿-白底        | 绿-白底     | 绿-白底     | 黄开关   | 空        |
| 59  | 青-白底       | 青-白底     | 青-白底     | 青-白底     | 青-白底     | 青白底         | 青-白底     | 青白底      | 绿开关   |          |
| 60  | 蓝-白底       | 蓝-白底     | 蓝-白底     | 蓝-白底     | 蓝-白底     | 蓝-白底        | 蓝-白底     | 蓝白底      | 青开关   | 空        |
| 61  | 紫-白底       | 紫-白底     | 紫-白底     | 紫-白底     | 紫-白底     | 紫-白底        | 紫-白底     | 紫-白底     | 蓝开关   |          |
| 62  | 白-白底       | 白-白底     | 白-白底     | 白-白底     | 白-白底     | 白白底         | 白-白底     | 白白底      | 紫开关   | 空        |
| 63  | 红黄-白底      | 红黄-白底    | 红黄-白底    | 红黄-白底    | 红黄-白底    | 红黄-白底       | 红黄-白底    | 红黄-白底    | 粉红开关  | 空        |
| 64  | 黄绿-白底      | 黄绿-白底    | 黄绿-白底    | 黄绿-白底    | 黄绿-白底    | 黄绿-白底       | 黄绿-白底    | 黄绿-白底    | 白红跳变  | 空        |
| 65  | 红绿-白底      | 红绿-白底    | 红绿-白底    | 红绿-白底    | 红绿-白底    | 红绿-白底       | 红绿-白底    | 红绿-白底    | 白黄跳变  | 空        |
| 66  | 绿青-白底      | 绿青-白底    | 绿青-白底    | 绿青-白底    | 绿青-白底    | 绿青-白底       | 绿青-白底    | 绿青-白底    | 白绿跳变  | 空        |
| 67  | 青蓝-白底      | 青蓝-白底    | 青蓝-白底    | 青蓝-白底    | 青蓝-白底    | 青蓝-白底       | 青蓝-白底    | 青蓝-白底    | 白青跳变  | 空        |
| 68  | 绿蓝-白底      | 绿蓝-白底    | 绿蓝-白底    | 绿蓝-白底    | 绿蓝-白底    | 绿蓝-白底       | 绿蓝-白底    | 绿蓝-白底    | 白蓝跳变  | 空        |
| 69  | 蓝紫-白底      | 蓝紫-白底    | 蓝紫-白底    | 蓝紫-白底    | 蓝紫-白底    | 蓝紫-白底       | 蓝紫-白底    | 蓝紫-白底    | 白紫跳变  | 空        |
| 70  | 紫红-白底      | 紫红-白底    | 紫红-白底    | 紫红-白底    | 紫红-白底    | 紫红-白底       | 紫红-白底    | 紫红-白底    | 红黄跳变  | 空        |
| 71  | 黄蓝-白底      | 黄蓝-白底    | 黄蓝-白底    | 黄蓝-白底    | 黄蓝-白底    | 黄蓝-白底       | 黄蓝-白底    | 黄蓝-白底    | 黄绿跳变  | 空        |
| 72  | 七色-白底      | 七色-白底    | 七色-白底    | 七色-白底    | 七色-白底    | 七色-白底       | 七色-白底    | 七色-白底    | 红绿跳变  | 空        |
| 73  | 白-红底       | 白-红底     | 白-红底     | 白-红底     | 白-红底     | 白-红底        | 白-红底     | 白-红底     | 绿青跳变  | 空        |
| 74  | 白-黄底       | 白-黄底     | 白-黄底     | 白-黄底     | 白-黄底     | 白-黄底        | 白-黄底     | 白-黄底     | 青蓝跳变  | 空        |
| 75  | 白-绿底       | 白-绿底     | 白-绿底     | 白-绿底     | 白-绿底     | 白-绿底        | 白-绿底     | 白-绿底     | 绿蓝跳变  | 空        |
| 76  | 白-青底       | 白-青底     | 白-青底     | 白-青底     | 白-青底     | 白-青底        | 白-青底     | 白-青底     | 蓝紫跳变  | 空        |
| 77  | 白-蓝底       | 白蓝底      | 白-蓝底     | 白蓝底      | 白-蓝底     | 白-蓝底        | 白-蓝底     | 白-蓝底     | 紫红跳变  | 空        |
| 78  | 白-紫底       | 白-紫底     | 白-紫底     | 白-紫底     | 白-紫底     | 白-紫底        | 白-紫底     | 白-紫底     | 黄蓝跳变  | 空        |
| 79  | 红-红底       | 红 红底     | 红-红底     | 红-红底     | 红-红底     | 红-红底        | 红-红底     | 红-红底     | 蓝白红跳变 | 空        |
| 80  | 橙-橙底       | 橙-橙底     | 橙-橙底     | 橙-橙底     | 橙-橙底     | 橙-橙底        | 橙-橙底     | 橙-橙底     | 绿白红跳变 | 空        |
| 81  | 黄-黄底       | 黄-黄底     | 黄-黄底     | 黄-黄底     | 黄-黄底     | 黄-黄底        | 黄-黄底     | 黄-黄底     | 红白黄跳变 | 空        |
| 82  | 绿-绿底       | 绿-绿底     | 绿-绿底     | 绿-绿底     | 绿-绿底     | 绿-绿底        | 绿-绿底     | 绿-绿底     | 红绿蓝跳变 | 空<br>·   |
| 83  | 青-青底       | 青-青底     | 青-青底     | 青-青底     | 青-青底     | 青-青底        | 青-青底     | 青-青底     | 七色跳变  | 空        |
| 84  | 蓝-蓝底       | 蓝-蓝底     | 蓝-蓝底     | 蓝-蓝底     | 蓝-蓝底     | 蓝-蓝底        | 蓝-蓝底     | 蓝-蓝底     | 白加红开关 | 空<br>·   |
| 85  | 紫-紫底       | 紫-紫底     | 紫-紫底     | 紫-紫底     | 紫-紫底     | 紫-紫底        | 紫-紫底     | 紫-紫底     | 白加黄开关 | 空        |
| 86  | <u> </u>   | 空        | <u> </u> | 空        | <u> </u> | <u> </u>    | <u>空</u> | <u> </u> | 白加绿开关 | <u> </u> |
| 87  | <u> 空 </u> | 空        | 空        | <u> </u> | 空        | <br>        | <u> </u> | <u> </u> | 日加青廾关 | <br>     |
| 88  | ) 또<br>    | 꼬        | 꼬        | 꼬        | 꼬        | <u>ل</u> اً | 꼬        | <br>王    | 日加监井关 | <br>Ч    |
| 89  | <u> </u>   | <u> </u> | <u> </u> | <u> </u> | <u> </u> | <br>        | <u> </u> | <br>     | 日加紫廾关 | <br>     |
| 90  | 空<br>主     | 오<br>    | 空        | 오<br>고   | 空        | 空<br>主      | 오<br>    | 오<br>고   | 日加红渐变 | 空<br>主   |
| 91  | <u> </u>   | <u> </u> | <u> </u> | <u> </u> | <u> </u> | <u> </u>    | <u> </u> | <u> </u> | 日加黄渐变 | <u> </u> |
| 92  | Ĥ          | 꼬        | <u> </u> | 또<br>    | <u> </u> | ۲<br>۲      | <u> </u> | <u> </u> | 日加绿渐变 | Ĥ        |
| 93  | Э<br>Ч     | У<br>С   | 또<br>~   | 꼬        | <u> </u> | ۲<br>۲      | 꼬        | ۲.<br>۲  | 日加貢渐受 | ۲<br>۲   |
| 94  |            | 꼬        | <u>ビ</u> | <u> </u> | <u>ビ</u> | <u>٢</u>    | <u>ビ</u> | <u>۲</u> | 日加监渐变 | <u> </u> |
| 95  | 또          | · 오      | 또        | 오        | 또        | 오           | 오        | 오        | 日加紫渐变 | 또        |

备注:

1. 蓝色背景的节目仅适用于 RGBW 灯具。

2.程序"0"为演示模式。